## Didacticiel : Didapages 2 (création de livres virtuels)

Pour ouvrir un livre, il suffit de cliquer gauche n'importe où sur sa couverture. Pour tourner les pages du livre, cliquer gauche sur le coin supérieur droit ou le coin inférieur droit

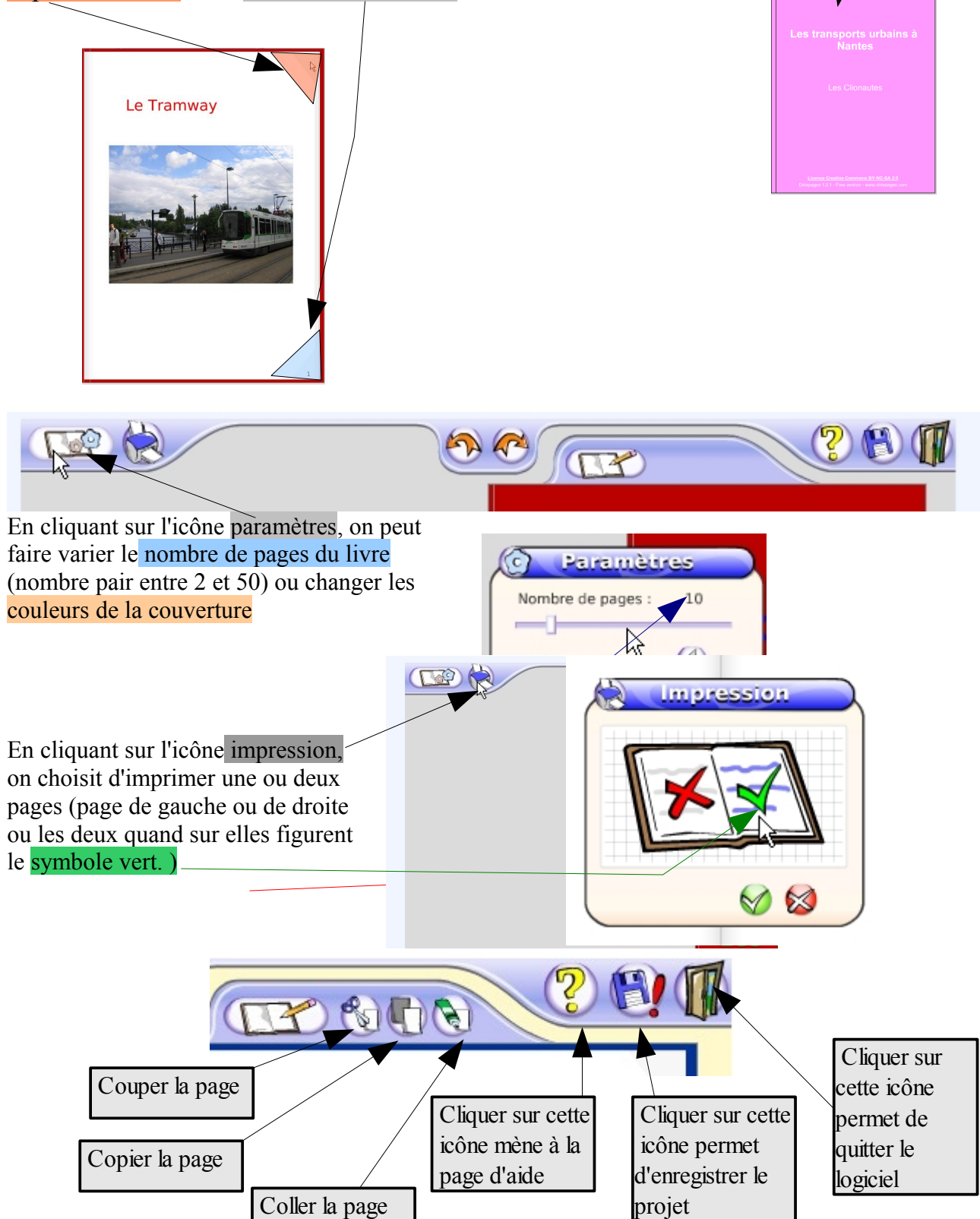

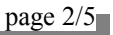

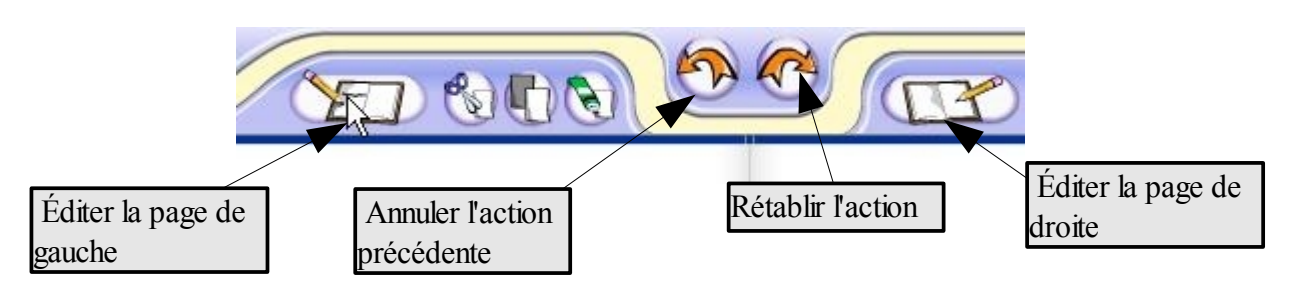

Pour éditer la couverture (ajouter du texte, des photographies...), cliquer sur l'icône éditer la couverture :

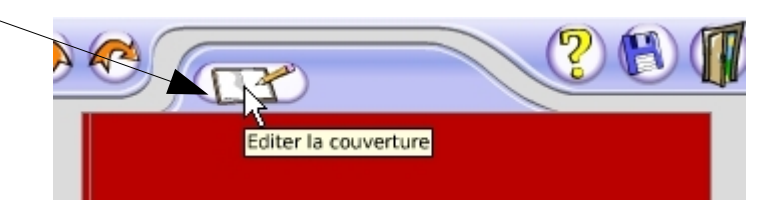

Cette boite de dialogue apparaît :

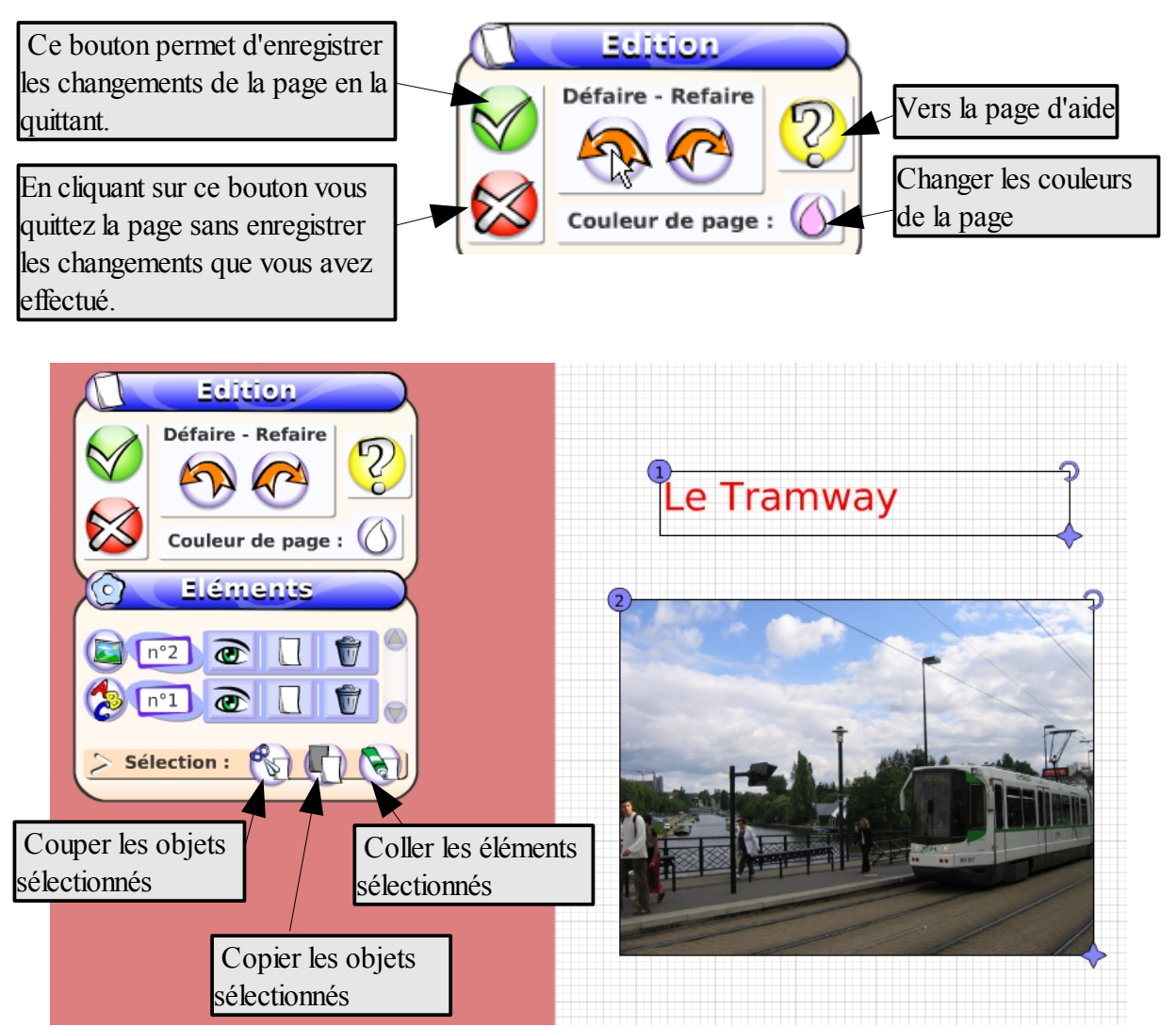

Dans cet exemple, si on sélectionne les objets 1 et 2, on peut ainsi couper ou coller ou copier le titre Le tramway et la photographie du tramway.

Puis faites un clic gauche sur la couverture, une boîte de dialogue va apparaître vous permettant

- d'insérer du texte,
- des croquis,
- des formes,
- des images (JPG),
- du son (mp3),
- des vidéos (flash),
- des animations (flash),
- des compositions,
- des liens (vers d'autres fichiers, des pages html ou d'autres pages du livre virtuel voir page suivante),

atic

• un programme (permettant de faire apparaître ou disparaître des éléments sur la page : voir page suivante)

Cela sera la même démarche sur les pages du livre.

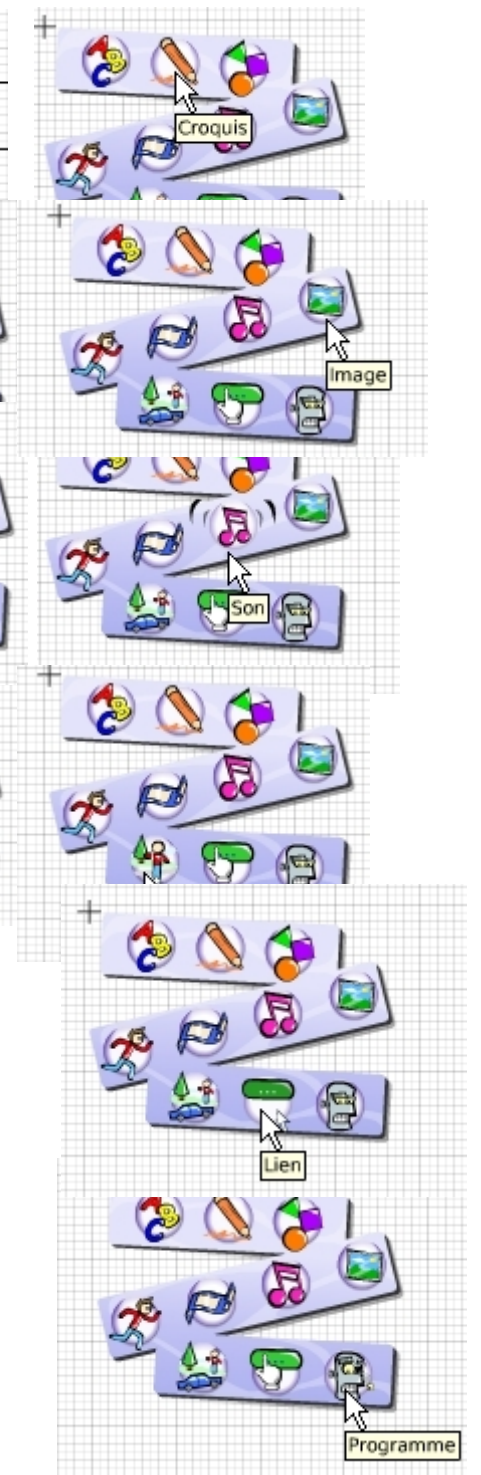

Pour faire un lien vers une autre page, il suffit de mettre son numéro dans la case appropriée : faire de même pour un lien vers une page WEB : copier l'adresse de la page dans la case indiquée.

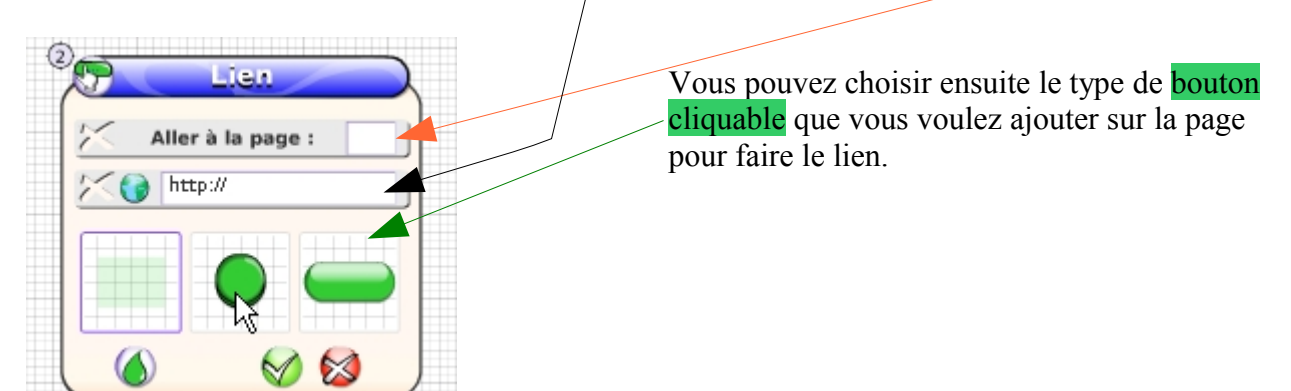

Programme

Dans la partie programme, en intégrant à la page une zone sensible, on peut soit

- montrer une élément •
  - le cacher
  - ou attendre un certain temps avant qu'il soit apparent

Vous pouvez choisir comment ces événements sont déclenchés :

- en passant la souris sur la • zone sensible (déclencher au survol de la zone),
- en cliquant sur la zone • sensible (déclencher au clic de la zone)
- en cliquant sur le triangle de la barre de lecture

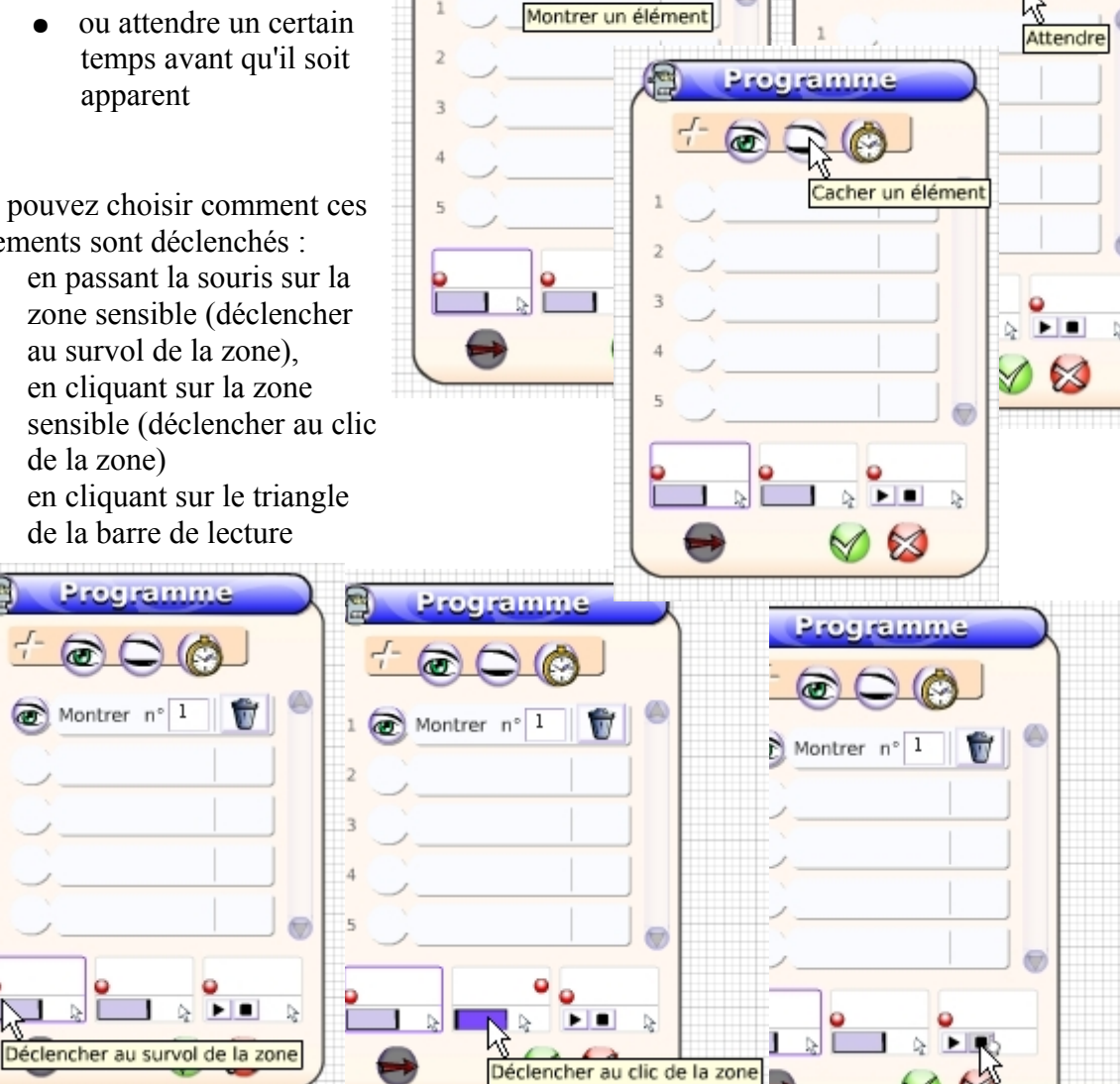

rogramme

Barre de lecture

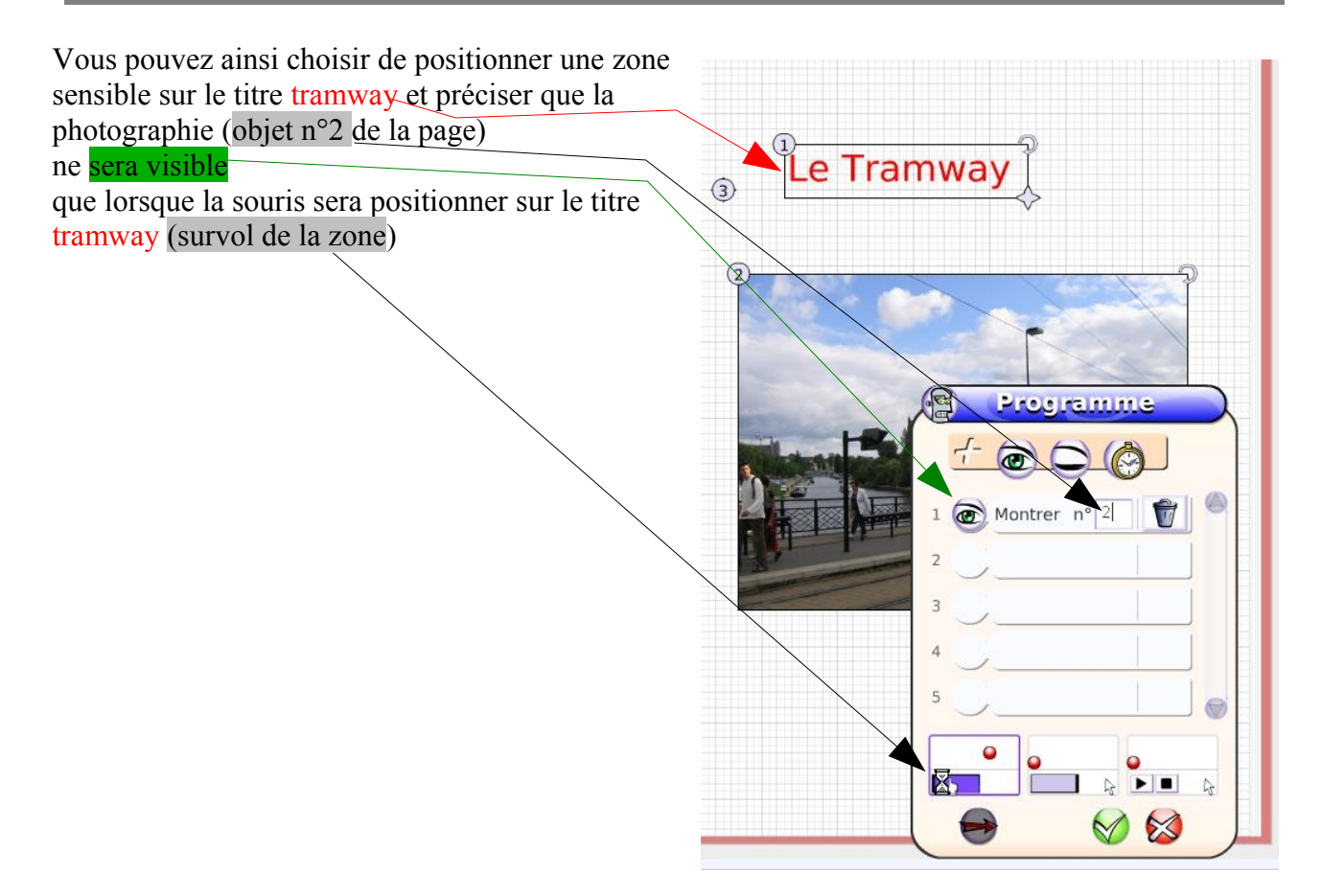